| -   |     |    |    |
|-----|-----|----|----|
| Coo | i d |    | 00 |
| CEU |     | LU | υμ |
|     |     |    |    |

## Ressource 3.3 Paramétrer l'IBAN du compte banque

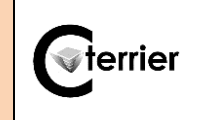

2 ×

✓ Ok × Annuler

- Cliquez sur l'outil **Comptabilité** 

- Plan de comptes puis Généraux.

Compte

Numéro- 51200000 Libellé- Banques CIC Type: Banque Unité: Collectif: Lettrable: Pointable: Centralisable: Ventilable: Fermé: Contre-Partie:

Compte Bancaires BANQUE CIC Ar

Période: Aucu

- Double-cliquez sur le numéro à gauche du compte banque à paramétrer.
- ⇒ Les paramètres du compte sont affichés dans une fenêtre.

## Paramétrer le compte comptable

- Modifier le nom du compte comptable.

|--|

- Cliquez dans la zone **Compte bancaire** et saisissez le nom de la banque.
- ⇒ Une fenêtre signale que la banque n'existe pas, elle propose de la créer.
- Cliquez sur Oui.
- Saisissez dans les champs les informations souhaitées et paramétrez les options à activer ou à désactiver.
- Cliquez sur OK (3 fois).
- Cliquez sur la case × de fermeture.

| Compte Bancai                    | re > Com      | npte Bancai       | ire   |         |        |         |       |  |   |    |   | 2    | ×   |
|----------------------------------|---------------|-------------------|-------|---------|--------|---------|-------|--|---|----|---|------|-----|
| Général Agence                   | Paramè        | etres DSP2        | Ρ     | Prélè   | vement | s/Viren | nents |  |   |    |   |      |     |
| N'oubliez pas de re              | nseigner les  | s éléments de l'o | 'ongl | glet "F | Paramè | tres"   |       |  |   |    |   |      |     |
| Nom - Dor                        | niciliation:  | BANQUE CIC A      | Anne  | necy    |        |         |       |  |   |    |   |      |     |
| Nom d                            | lu titulaire: | Société Cadrie    | en    |         |        |         |       |  |   |    |   |      |     |
| Titulaire (con                   | nplément):    |                   |       |         |        |         |       |  |   |    |   |      |     |
| ٦                                | Féléphone:    |                   |       |         |        |         |       |  |   |    |   |      |     |
|                                  | Fax:          |                   |       |         |        |         |       |  |   |    |   |      |     |
|                                  | Email:        |                   |       |         |        |         |       |  |   |    |   |      |     |
| Client attaché:                  |               |                   |       |         |        |         |       |  | • |    |   |      |     |
| <ul> <li>Informations</li> </ul> | s Bancaire    | es                |       |         |        |         |       |  |   |    |   |      |     |
| Banque:                          | 01096         |                   |       |         |        |         |       |  |   |    |   |      |     |
| Guichet:                         | 18028         |                   |       |         |        |         |       |  |   |    |   |      |     |
| Numéro:                          | 000315452     | 102               |       |         |        |         |       |  |   |    |   |      |     |
| Clé:                             | 02            |                   |       |         |        |         |       |  |   |    |   | •    |     |
| IBAN:                            | FR7610096     | 5180280003154     | 520   | 0202    |        |         |       |  |   |    |   |      |     |
| Code BIC:                        | CMCIFRPP      |                   |       |         |        |         |       |  |   |    |   |      |     |
| Compte                           | Principal:    | 8                 |       |         |        |         |       |  |   |    |   |      |     |
|                                  |               |                   |       |         |        |         |       |  |   |    |   |      |     |
|                                  |               |                   |       |         |        |         |       |  |   |    |   |      |     |
|                                  |               |                   |       |         |        |         |       |  | ~ | Ok | × | Annu | ler |